# 参加登録方法のご案内 新規会員登録の方

### 本学会については、医学系プラットフォーム「メディカルプライム」を使用して参加登録を実施いたします。 「メディカルプライム」へ<u>会員登録後に</u>参加登録が可能となります。

## ステップ1 新規会員登録する。

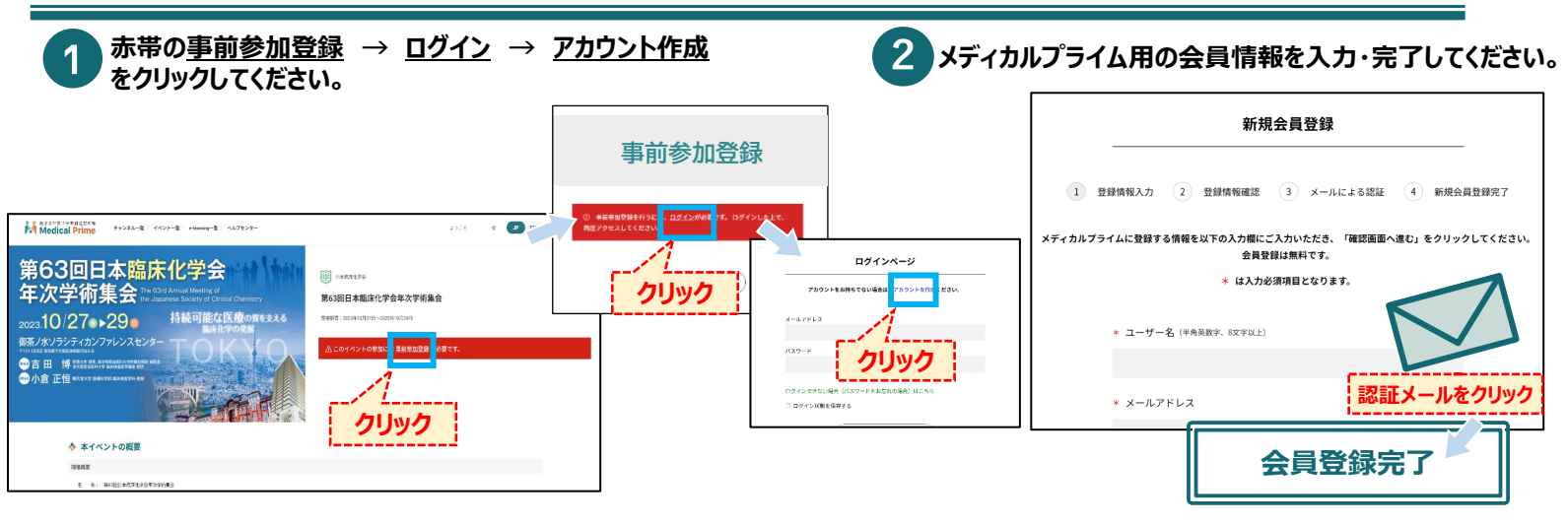

## ステップ 2 メディカルプライムに<mark>ログイン</mark>をする。

### ステップ1で登録したメールアドレス、パスワードでログインし、イベントをクリックします。

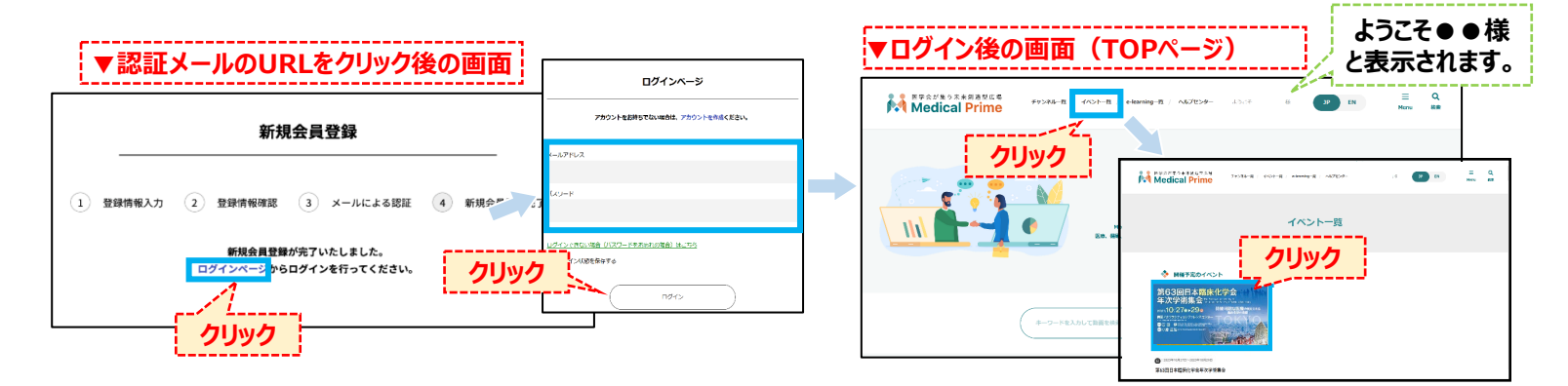

## ステップ3 <mark>事前参加登録</mark>をする。

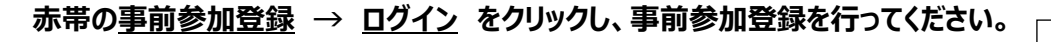

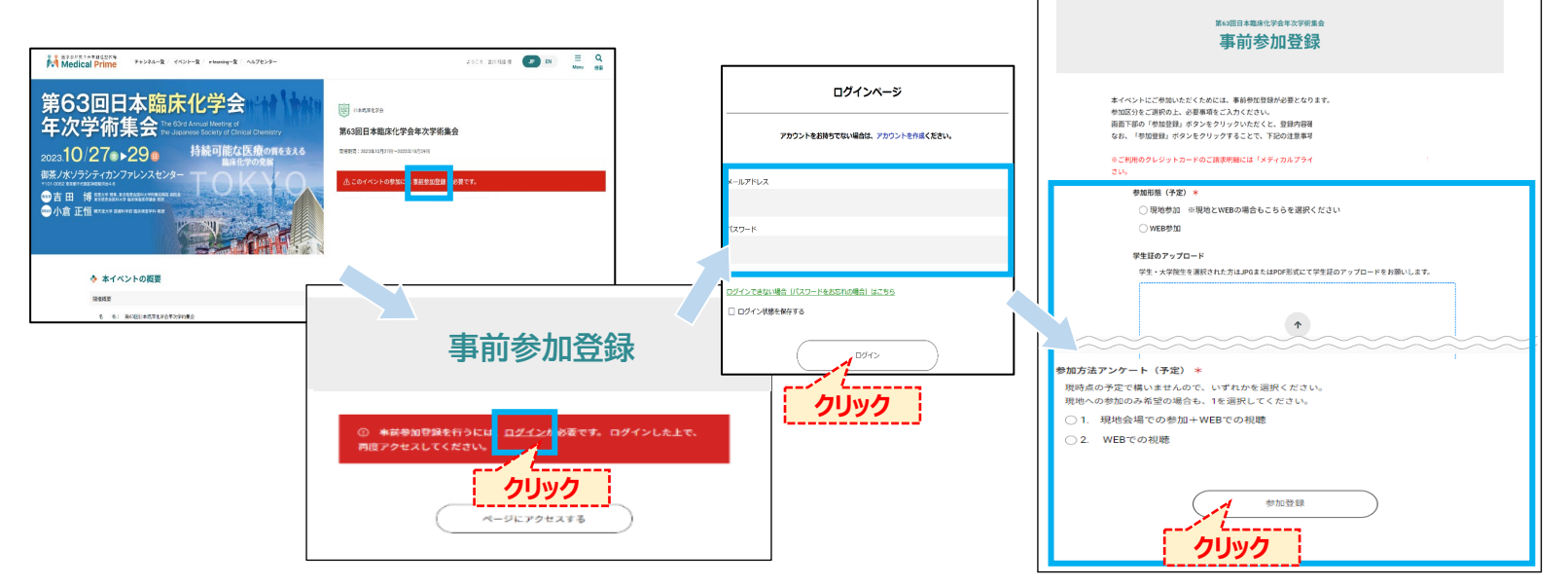

## 参加登録方法のご案内

新規会員登録の方

#### 医学会が集う未来創造型広場 Medical Prime Q チャンネル一覧 / イベント一覧 / e-learning一覧 / ヘルプセンター ■ Menu ようこそ I様 JP EN 柿玄 第63回日本臨床化学会 日本臨床化学会 年次学術集会 The 63rd Annual Meeting of the Japanese Society of Clinical Chemistry 第63回日本臨床化学会年次学術集会 持続可能な医療の質を支える 2023.**10/27**€►29 開催期間:2023年10月27日~2023年10月29日 御茶ノ水ソラシティカンファレンスセンタ-■参加証・領収証のダウンロード<mark>ま<u>こちら</u>から</mark>ご確認ください。 🖦 吉田 博 慈惠大学 理事、東京慈惠会医科大学附属柏病院 病院長 ◆ 本イベントの概要 開催網頭 名 称: 第63回日本臨床化学会年次学術集会 テーマ: 持続可能な医療の質を支える 臨床化学の発展 会期: 2023年10月27日(金曜日)~29日(日曜日) 会 場: 御茶ノ水ソラシティカンファレンスセンター 会 長: 吉田 博(兹惠大学 理事、東京慈惠会医科大学附属柏病院 病院長/東京慈惠会医科大学 臨床検査医学講座 教授 副大会長: 小倉 正恒 (順天堂大学 医療科学部 臨床検査学科・数授) 開催形式: 現地開催(WEB配信はございません) 参加登録について

領収書・参加証 はこちらのリンクから ダウンロードいただけます。

総合受付で く参加証を確認> いたしますので 参加証のPDFを 印刷 あるいは スマートフォン等へ 保存 してください。